# ةيوەلا تامدخ كرحم عم Intune MDM جمد

## تايوتحملا

<u>ةمدقملا</u> <u>قيساسألا تابلطتملا</u> <u>تابلطتملا</u> <u>ةمدختسملا تانوكملا</u> <u>ةىساسأ تامولعم</u> نىوكترا <u>ةكبشلل يطيطختلا مسرلا</u> Microsoft Intune نىوكت <u>ەب قوثومالا ISE نزخم ىل| Intune لخدم نم تاداەشلا داريتسا</u> Azure لخدم يف قيبطتك ISE رشن Azure يف ق<u>يبطتالا يالا ISE تاداهش داريتسا</u> <u>اهجال صاو ءاطخأل فاشكتساو ةحصلا نم ققحتلا</u> SUN.security.validator.ValidatorException يل إدانتسا "مداخلاب لاصتال لشف" <u>Azure AD نم زيمم ةقداصم زمر يلع لوصحاا لشف</u> <u>Azure AD نم زيمم ةقداصم زمر دايع لوصحابا لشف</u> <u>ةلص تاذ تامولعم</u>

# ةمدقملا

زاهج ةرادإ جمد ةيفيك دنتسملا اذه حضوي Intune) قيوهلا تامدخ كرحم عم (MDM) لومحمل ISE) زاهج قرادإ جمد ةيفيك دنتسمل نم Cisco.

## ةيساسألا تابلطتملا

تابلطتملا

:ةيلاتا عيضاوملاب ةفرعم كيدل نوكت نأب Cisco يصوت

- Cisco ISE يف MDM تامدخ ةفرعم
- Microsoft Azure Intune تامدخ ةفرعم •

ةمدختسملا تانوكملا

ةيلاتلا ةيداملا تانوكملاو جماربلا تارادصإ ىلإ دنتسملا اذه يف ةدراولا تامولعملا دنتست:

- Cisco Identity Services Engine، رادصإلاا 3.0
- قيبطت Microsoft Azure Intune

ةصاخ ةيلمعم ةئيب يف ةدوجوملا ةزهجألاا نم دنتسملا اذه يف ةدراولا تامولعملا ءاشنإ مت. تناك اذإ .(يضارتفا) حوسمم نيوكتب دنتسملا اذه يف ةمدختسُملا ةزهجألاا عيمج تأدب رمأ يأل لمتحملا ريثأتلل كمەف نم دكأتف ،ليغشتلا ديق كتكبش.

# ةيساسأ تامولعم

## نيوكتلا

ةكبشلل يطيطختلا مسرلا

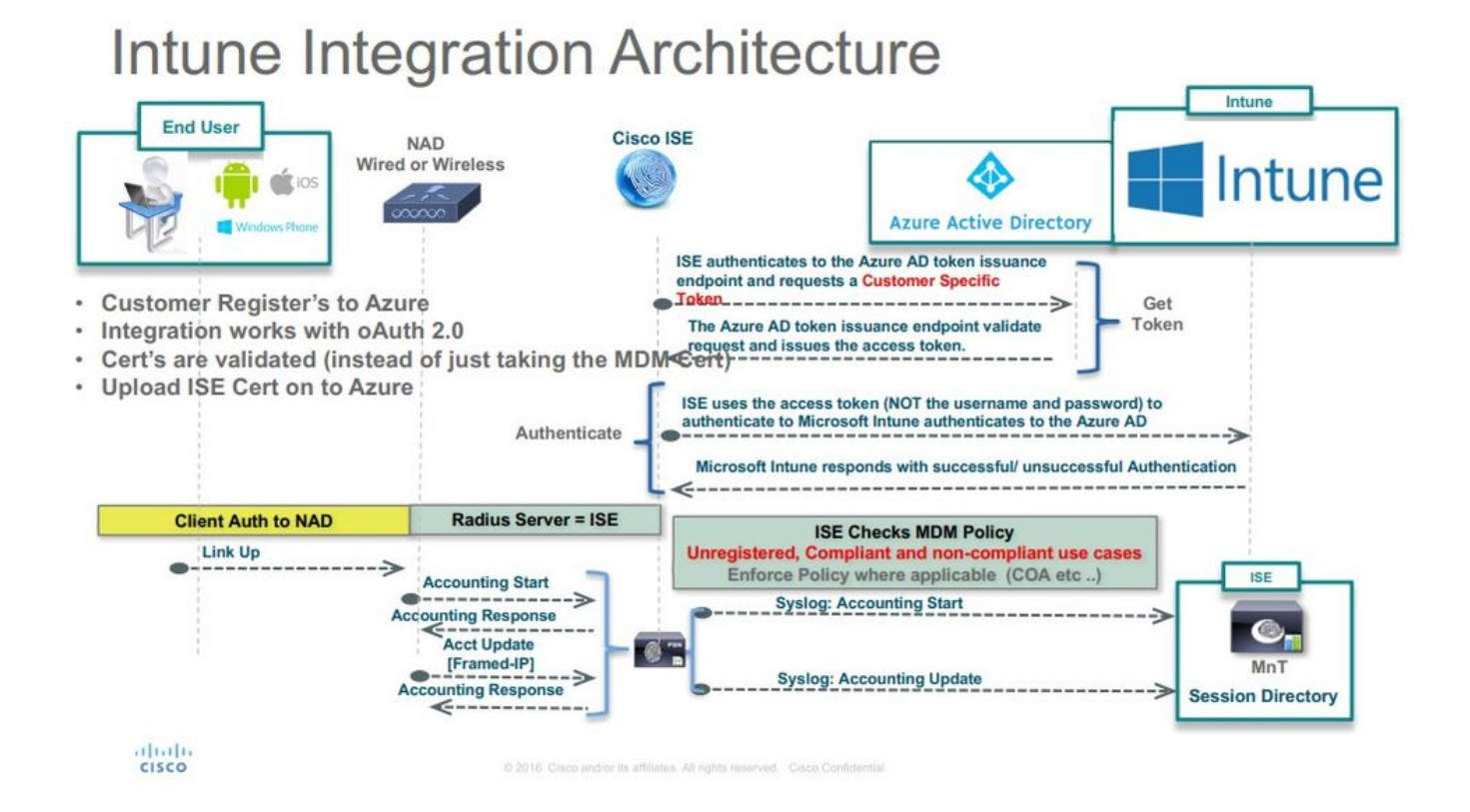

### Microsoft Intune نيوكت

ەب قوثوملا ISE نزخم ىلإ Intune لخدم نم تاداەشلا داريتسإ

ىلع يوتحي عقوم يأ ،Azure ةرادإ مكحت ةدحو وأ Intune ةرادإ مكحت ةدحو ىلإ لوخدلا ليجستب مق ةداەشلا ليصافت ىلع لوصحلل ضرعتسملا مدختسأ .كب صاخلا رجأتسملا. بيوحفصتم نم Microsoft Azure portal حتفا .1 ةوطخلا.

.View Certificates رقنا مث ،حفصتملا تاودأ طيرش يف *ني*م<sup>ا</sup>ئكا زمر رقنا .2 ةوطخلا

:انه لاثم حيضوت متيو .بيوبتلا ةمالع Certification Path دلع رقنا ،صيخرتلا ةذفان يف .3 ةوطخلا

## 🗾 Certificate

| This certificate                                    | s intended for the followin                 | g purpose(s):  |
|-----------------------------------------------------|---------------------------------------------|----------------|
| <ul> <li>Ensures th</li> </ul>                      | e identity of a remote compute              | er             |
| <ul> <li>Proves you</li> <li>1.3.6.1.4.1</li> </ul> | r identity to a remote compute<br>.311.42.1 | er             |
|                                                     |                                             |                |
|                                                     |                                             |                |
| * Refer to the cer                                  | tification authority's statement            | t for details. |
| Issued to:                                          | portal.azure.com                            | ;              |
|                                                     |                                             |                |
| Issued by:                                          | Microsoft IT SSL SHA2                       |                |
|                                                     |                                             |                |
| Valid from                                          | 7/21/2017 to 5/7/2018                       |                |
|                                                     |                                             |                |
|                                                     |                                             |                |
|                                                     |                                             |                |

فلتخم يرذج قدصم عجرم كانه ناك اذإ ،لاح يأ ىلع .داتعملا وه رذجلا قدصم عجرم يأ نع Baltimore Cyber Trust root ثحبا .4 ةوطخلا كنكمي ،كلت رذجلا قدصملا عجرملا ةداهش ليصافت بيوبتلا ةمالع يف .كلت رذجلا قدصملا عجرملا قداهش ىلع رقناف ،رخآ

Х

ا ما ا ما ا ما ا العناية المنافع الما ا العناي المغين BASE64.

اهظفح مت يتلا رذجلا ةداهش دروتساو Administration > System > Certificates > Trusted Certificates يل لقتنا ،ISE يف 5 قوطخلا اضيأ قطيسولا CA تاداهشل ءارجإلا ررك .Azure MDM لثم ،ىنعم يذ مساب ةداهشلا ةيمستب مق .وتلل.

Azure لخدم يف قيبطتك ISE رشن

App registrations. رايتخاوApp registrations. كال لقتنا 1. قوطخالا

| Microsoft Azure             |                                        |                                         | D Search resources, services and docs                                              | × 🗘 >_ 🎕 🙄 Ø                                               |
|-----------------------------|----------------------------------------|-----------------------------------------|------------------------------------------------------------------------------------|------------------------------------------------------------|
|                             | Home > rumalacisco (default directory) |                                         |                                                                                    |                                                            |
| + Create a resource         | rumaiacisco (default directory         |                                         |                                                                                    |                                                            |
| i≣ All services             | Overview                               | 🔗 Switch directory 📋 Delete dire        | ectory                                                                             |                                                            |
| * FAVORITES                 | U <sup>*</sup> Quick start             | rumaiacisco.onmicrosoft.com             |                                                                                    |                                                            |
| Dashboard                   | MANAGE                                 | rumaiacisco (defa                       | ult directory)                                                                     |                                                            |
| III resources               | 🛔 Users                                | Sign. Inc.                              |                                                                                    | Your role                                                  |
| Resource groups             | 🚨 Groups                               | Jignina                                 |                                                                                    | Global administrator                                       |
| App Services                | Enterprise applications                | 30                                      |                                                                                    | wore into >                                                |
| Function Apps               | Devices                                | 20                                      |                                                                                    | Find<br>Users V                                            |
| 👼 SQL databases             | App registrations                      | 10                                      |                                                                                    | Search                                                     |
| 🧭 Azure Cosmos DB           | Application proxy                      | C Fei                                   | 5 18 Feb 25 Mar 4 Mar 11                                                           | Azure AD Connect sync                                      |
| 👰 Virtual machines          | Licenses                               | What's new in Aruss AD                  |                                                                                    | Status Not enabled<br>Last sync Sync has never run         |
| 🚸 Load balancers            | Custom domain names                    | Stay up to date with the latest release | notes and blog posts.                                                              | Create                                                     |
| Storage accounts            | Mobility (MDM and MAM)                 | 17 entries since January 15, 2018. Vie  | w archive                                                                          | 🔓 User                                                     |
| ** Virtual networks         | Password reset                         | All services (17)                       | Plan for change                                                                    | Guest user                                                 |
| Azure Active Directory      | Company branding                       | Directory (3)                           | Directory Management - Directory                                                   | Enterprise application                                     |
| Monitor                     | User settings                          | SSO (3)                                 | Peonary 20, 2016                                                                   | e viki istoratori                                          |
| Achrison                    | Properties                             | User Authentication (1)                 | improved navigation for managing users and groups                                  | Other capabilities<br>Identity Protection                  |
| Security Center             | Notifications settings                 | Identity Security & Prote (2)           | Manufacture                                                                        | Privileged Identity Management<br>Azure AD Domain Services |
| O Cost Management + Billing | SECURITY                               | Governance (1)                          | Sovereign Clouds - Monitoring & Reporting                                          | Access reviews                                             |
| Liele + current             | Conditional access                     | Identity Lifecycle Manage(1)            | February 20, 2018                                                                  | Tenant restrictions                                        |
| Help + support              | a                                      |                                         | Availability of sign-ins and audit reports in Microsoft Azure operated by 21Vianet |                                                            |

.ةروصلا هذه يف حضوم وه امك Create رقنا .ISE مساب ديدج قيبطت ليجست عاشنإ , App registrations يف .2 ةوطخلا

| * Name 🛛                        |       |  |
|---------------------------------|-------|--|
| ISE_test                        | ~     |  |
| Application type $oldsymbol{0}$ | L 205 |  |
| Web app / API                   | ~     |  |
| * Sign-on URL 🛛                 |       |  |
| http://www.cisco.com            | ×     |  |

.ةبولطملا تانوكملا ةفاضإو قيبطتلا ريرحت لجأ نمSettings رتخأ 3. ةوطخلا

| ISE_test<br>Registered app | * = ×                                  |
|----------------------------|----------------------------------------|
| 🏟 Settings 💉 Manifest  菌 [ | Delete                                 |
| Display name               | Application ID                         |
| ISE_test                   | bb735e03-a22e-46ee-9a12-934bad8377f3   |
| Application type           | Object ID                              |
| Web app / API              | f33bb654-54fa-45c2-a51e-a449fa15a5af   |
| Home page                  | Managed application in local directory |
| http://www.cisco.com       | ISE_test                               |
|                            | *                                      |

:ةيلاتلا تارايخلا <del>قبط</del>و ،ةبولطملا تانوذألا, Settings رتخأ تحت .4 ةوطخلا

• Microsoft Graph

قيبطتلا تانوذأ

ليلدلا تانايب ةءارق

- ةضوفم تانوذأ
  - Microsoft Intune زاہج نيوكتو جەن ةءارق 🛛
  - Microsoft Intune نيوكت ةءارق 🔹
  - نيمدختسملا لوخد ليجست 🛛
  - تقو يأ يف مدختسملا تانايب يلإ لوصولا 🐳

Microsoft Intune API

٠

قيبطتلا تانوذأ

• انم قفاوتلاو زامجلا قلاح تامولعم ىلع لوصحلا المراجي المولعم على المراجي المراجي المراجع

- Windows Azure Active Directory
  - قيبطتلا تانوذأ

ليلدلا تانايب ةءارق

- ةضوفم تانوذأ
  - ليلدلا تانايب ةءارق
  - مدختسملا فيرعت فلم ةءارقو لوخدلا ليجست 💿

انه حضوم وه امل ةلثامم نيوكتلا ةجيتن ودبت:

+ Add a permission 🗸 Grant admin consent for pavagupt-tme

| API / Permissions name           | Туре        | Description                                             | Admin consent requ | Status                       |
|----------------------------------|-------------|---------------------------------------------------------|--------------------|------------------------------|
| Azure Active Directory Graph (3) | )           |                                                         |                    |                              |
| Directory.Read.All               | Delegated   | Read directory data                                     | Yes                | Granted for pavagupt-t ***   |
| Directory.Read.All               | Application | Read directory data                                     | Yes                | Granted for pavagupt-t •••   |
| User.Read.All                    | Delegated   | Read all users' full profiles                           | Yes                | Sranted for pavagupt-t •••   |
| VIntune (1)                      |             |                                                         |                    |                              |
| get_device_compliance            | Application | Get device state and compliance information from Micros | Yes                | Sranted for pavagupt-t ••••  |
| ✓Microsoft Graph (7)             |             |                                                         |                    |                              |
| Directory.Read.All               | Delegated   | Read directory data                                     | Yes                | Sranted for pavagupt-t •••   |
| Directory.Read.All               | Application | Read directory data                                     | Yes                | 📀 Granted for pavagupt-t ••• |
| offline_access                   | Delegated   | Maintain access to data you have given it access to     | No                 | Sranted for pavagupt-t •••   |
| openid                           | Delegated   | Sign users in                                           | No                 | Sranted for pavagupt-t ***   |
| User.Read                        | Delegated   | Sign in and read user profile                           | No                 | Sranted for pavagupt-t ***   |
| User.Read.All                    | Delegated   | Read all users' full profiles                           | Yes                | Sranted for pavagupt-t       |
| User.Read.All                    | Application | Read all users' full profiles                           | Yes                | Granted for pavagupt-t ···   |

|       | ings                                                                             |   |
|-------|----------------------------------------------------------------------------------|---|
| P     | Filter settings                                                                  |   |
| GEN   | ERAL                                                                             |   |
| ŧŀŧ   | Properties                                                                       | > |
| 1     | Reply URLs                                                                       | > |
|       | Owners                                                                           | > |
|       |                                                                                  |   |
| API J | ACCESS<br>Required permissions                                                   | > |
| API J | ACCESS<br>Required permissions<br>Keys                                           | > |
| API / | ACCESS<br>Required permissions<br>Keys<br>UBLESHOOTING + SUPPORT                 | > |
| API   | ACCESS<br>Required permissions<br>Keys<br>UBLESHOOTING + SUPPORT<br>Troubleshoot | > |

## Required permissions

| Add Grant Permissions          |                   |                  |
|--------------------------------|-------------------|------------------|
| API                            | APPLICATION PERMI | DELEGATED PERMIS |
| Microsoft Graph                | 1                 | 4                |
| Microsoft Intune API           | 1                 | 0                |
| Windows Azure Active Directory | 1                 | 2                |

زيح لخدتل قئاقد 10 ىلإ 5 نم ةيلمعلا ەذە قرغتست .قيبطتلا تانوذأ لك ديكأتل Grant Permissions رقنا .5 ةوطخلا .قيلخادلا ISE CA تاداەش داريتسال ەۋاشنا مت يذلا قيبطتلل فلملا Azure Manifest ريرحتب مق .ذيفنتلا

Azure يف قيبطتال ىلإ ISE تاداەش داريتسإ

قيبطتلاب صاخلا نايبلا فلم *ليزن<sup>ي</sup>ب م*ق 1. ةوطخلا.

| ISE<br>Registered app                                                                         | * ×                                                                                                    | Edit manifest                                                                                                    |
|-----------------------------------------------------------------------------------------------|----------------------------------------------------------------------------------------------------|----------------------------------------------------------------------------------------------------|
| 🏟 Settings 💉 Manifest 🗴 🖻 De                                                                  | lete                                                                                                    | 🕞 Save 🗙 Discard 🖍 Edit 🗍 Upload 👱 Download                                                                                                    |
| Display name<br>ISE<br>Application type<br>Web app / API<br>Home page<br>http://www.cisco.com | Application ID<br>86397a1c-b06d-4ca9-a086-0786eeadfabc<br>Object ID<br>220a1c0e-e3d1-4eda-8739-e733019bd0fd<br>Managed application in local directory<br>ISE | <pre>1 [ 2 "appId": "86397a1c-b06d-4ca9-a086-0786eeadfabc", 3 "appRoles": [], 4 "availableToOtherTenants": false, 5 "displayName": "ISE", 6 "errorUrl": null, 7 "groupMembershipClaims": null, 8 "optionalClaims": null, 9 "acceptMappedClaims": null,</pre> |

الغن قدامش ريدصت .2 قوطخلا مراطن قدامش ريدصت .2 قوطخلا عيمج نم ISE مراطن قدامش ريدصت .2 قوطخلا عيمج نم ISE مراطن قدامش ريدصت .2 قوطخلا دظفحل ناكم رتخاو ،(يضارتفالا) Export Certificate Only رتخأ .Export رتخأ في منارتفالا مداخلا قدامش رايتخا ويخار تارادصإلا ىلع اذه قبطنيو .دجاو رطس قئيه ىلع صنلا قيقب خسناو صيخرتلا نم قياهنلاو قيادبلا زييمت تامالع فلاحا .

Administration > Certificates > System Certificates

|                                                                                                    | Syst         | em Certificates A For dis                                                                                                    | saster recovery it is                                              | recommended to export certil                                                 | licate and private key pa |
|----------------------------------------------------------------------------------------------------|--------------|----------------------------------------------------------------------------------------------------|--------------------------------------------------------------------|------------------------------------------------------------------------------|---------------------------|
| Cisco ISE                                                                                                    | 1            | Edit 🛛 🕂 Generate Self Sign                                                                                                    | ed Certificate                                                     | Import 💽 Exp 🔍 🗙                                                             | Delete 🔎 View             |
|                                                                                                    |              | Friendly Name                                                                                                    | Used By                                                            | Portal group tag                                                             | Issued To                 |
|                                                                                                    | V is         | se-1                                                                                                    |                                                                    |                                                                              |                           |
| Client Machine                                                                                                    | M            | ise-1.demo.local#Certificat<br>e Services Endpoint Sub C<br>A - ise-1#00001                                                                                                    | EAP<br>Authentication,<br>Admin, Portal,<br>pxGrid                 | Default Portal Certificate<br>Group ()                                       | ise-1.demo.local          |
| MTUGWEYDUQQDDCXDDXXGAWBpY2F028BE2XJ2aWN1cyBFbmWeJ2LudCBFdHIqQOEg<br>LEBpc2turntarPhXxd;AatMWooAMHIPrXxGDaAmOQMTEIAthAmBeXxGTXXB9NY<br>BAMEKG11280xLaWLGWGY1WWygELMA0CCGJGGIT5D0cBAQCHAFLHABHEXSTXAB9NY<br>BAMEKG11280xLaWLGWGY1WWygELMA0CCGJGGIT5D0cBAQCHAFLHABHEXSTXAB9NY<br>BAMEKG11280xLaWLGWGY1WWJgELMA0CCGJGGIT5D0cBAQCHAFLHABHEXGTXAB9NY<br>BAMEKG11280xLaWLGWGY1WWJgELMA0CCGJGGIT5D0cBAQCHAFLHABHEXGTXAB<br>fGINIGMInqoyMSEKEKLGNISEGITYABBEXG1WKNyLLAYWNIBGIGFG661LMABHEXDP1<br>8/cG2L2ELMANCG1D4WBBEXG1WKNyLLAYWNIBGIGT0C962CHAWKJ1BgL<br>5269*r6352L/NUKGJD18WBBEXG1WKNyLLAYWNIBGIGT0C952CHAUCJ1FKG5<br>NOWNID036FLB1TWE30140'HFYDGBENREuS1ABHLuropXFVH128HC20HHXTHBgL<br>782EJN01N800NC0ANy0y41OMFTAgBkFBgEZAQKVAgUENQ0bethHom1kX0N1cmBp<br>m1;YKRLINLBXKFYKLMKVXJL01GWFRM2AF3AGCHAUFHYJFH3LGWJCAGLINTKOG<br>XNLLACCELHABGCG0UUYUYG20GBACANJWYYFYD3BBTXJ24NN1EWSCEFHJYFVTD0QULCDADXXJ0WTgYFFD2D8TXJ24NN1EV9GALANITHK7<br>YMVBSUMA4GA1UdWEB/WZEXYIFHDABBNYTHYDA5BFTJXTG9<br>ANNLLACCELHABGCMGUNAGUNGWHYYFYD3BBTXJ24NN1EWSCEFHJYFVTD0QULCDADXX<br>YWYBSQTMAAHMAGALUDWEB/WZEXYIFHDABBNYTHYDB5BTXJ24NN1EWSCEFHJYFWTD0Q<br>JMTV05NMA4GA1UdWEB/WZEXYIFHDABBNYTHYDB5BTXJ24NN1EWSCEFHJYFWTD0CDAQXI<br>YWYBSGTMAAHAGA1UdWEB/WZEXYIFHDABBNYTHYDB5BTXJ24NN1EWSCEFHJYFWTD00<br>JMTV05NMA4GA1UdWEB/WZEXYIFHDABBNYTHYDB5BTXJ24NN1EWSCEFHJYFWTD00<br>JMTV05NMA4GA1UdWEB/WZEXYIFHDABBNYTHYDB5FTYNESJ4GAANNSTHAD1<br>J4LHLKY;EHSOSJQWOBF+CGTYFJZBJXCLEEGBDAGCDEFJXNESJ4ANJFP0<br>DXHLTYFFXHUNTUNDT07D701474XJJ714CG142000H4777N0014777N851447147040XAG74XWA<br>J4WFYFSQTMALWMWYFXEXD4FCUTYGOBSFTXNESJ4ANJFP0<br>J0HTYFXHUTYZXHXXJYFXXXHYBDA5FCYYZXG0BASJ7HJYFXNS5GNANGX5FXX<br>J0YXYFSQTMALTYFXXXHWYZXHXXXHXXXXXXXXXXXXXXXXXXXXXXXXXXX | ts affiliate | Things to do v         • Delete the         • Delete the         • Delete the         • All the text         MIIE9jCCAt6gAwI         s. All nghts reserved. Cisco Confidential | with the ISE<br>BEGIN (<br>END CE<br>t should be in<br>(BAgIQPfz/H | System Cert<br>CERTIFICATE<br>RTIFICATE<br>n single line<br>ZnjSVKrlAgAYF/sc | jANBgkqhkiG9w(            |

.ةرشابم تاداهشلا ليمحتب ةباوبلا كل حمست ،2020 وينوي نم ارابتعا

| ≡ Microsoft Azure                                                    | ${\sim}$ Search resources, services, and docs (G+/)                                                                                      |                                                                                                    |                             |  |  |  |
|----------------------------------------------------------------------|----------------------------------------------------------------------------------------------------|----------------------------------------------------------------------------------------------------|-----------------------------|--|--|--|
| Home > self   App registrations >                                    |                                                                                                    |                                                                                                    |                             |  |  |  |
| <ul> <li>Search (Cmd+/) «</li> <li>Øverview</li> </ul>               | Credentials enable confidential applications to identify themselves<br>scheme). For a higher level of assurance, we recommend using a ce | to the authentication service when receiving tokens<br>rtificate (instead of a client secret) as a credential. | at a web addressable locati |  |  |  |
| <ul><li>Quickstart</li><li>Integration assistant (preview)</li></ul> | Certificates<br>Certificates can be used as secrets to prove the application's identit                                                   | y when requesting a token. Also can be referred to                                                             | as public keys.             |  |  |  |
| Manage                                                               | T Upload certificate                                                                                                    |                                                                                                    |                             |  |  |  |
| 💳 Branding                                                           | Thumbprint                                                                                                    | Start date                                                                                                    | Expires                     |  |  |  |
| Authentication                                                       | 8C618ABBC45B640E4F21EA302583D33E0F0C4C63                                                                                                 | 4/3/2020                                                                                                    | 4/2/2025                    |  |  |  |
| 📍 Certificates & secrets                                             | 80C1360BCCD305F2D53E265668D5D8499AD693A5                                                                                                 | 4/5/2020                                                                                                    | 4/4/2025                    |  |  |  |
| Token configuration                                                  |                                                                                                    |                                                                                                    |                             |  |  |  |
| -> API permissions                                                   |                                                                                                    |                                                                                                    |                             |  |  |  |

#### :ميدق رايخ

عارج ليغشتب مق 1. قوطخلا PowerShell اليوحتل PowerShell علي قدامشلال ليوحتل Azure عارج ليغشتب مق 1. قوطخلا الم عن المعتسا Windows الم عن المعتسا الذه تلمعتسا الذه تلمعتسا الفي الفي المعتسا المعتسا المعتسا المعتسا.

\$cer = New-Object System.Security.Cryptography.X509Certificates.X509Certificate2 \$cer.Import("mycer.cer") \$bin = \$cer.GetRawCertData() \$base64Va

ا موق ل ميق ل ميق اب ظافتحالاا 2. قوطخلاا sbase64Thumbprint, \$base64Value وkeyid، هذه لك .قوط ال ميق ل ميق ل م ل قرط خل ا يف اهم ادختس متي مي قل ا SON keyCredentials و المب المب عن أ امب JSON keyCredentials ل قد عل ا امت ف

```
15 "identifierUris": [
16 "https://rumaiacisco.onmicrosoft.com/239c7d6d-12d6-453c-8d3e-acfa701dc063"
17 ],
18 "keyCredentials": [],
19 "knownClientApplications": [],
```

بيترتلا اذهب ميقلا مادختسإ نم دكأت ،كلذب مايقلل:

"keyCredentials": [ { "customKeyIdentifier": "\$base64Thumbprint\_from\_powerShell\_for\_PPAN", "keyId": "\$keyid\_from\_above\_PPAN", "type": "A

.ISE دلع ةمدختسملا تاداهشلا في م<del>كتب مق</del> .3 ةوطخلا الخدم عل SON لخدم دي ISON دريرجت مت يذلا فلمل *ألي م*كتب مق

يلي امل ةەباشم ودبت نأ دبالو:

```
"keyCredentials": [
18
19
       {
         "customKeyIdentifier": "wteOPVePuM0wUeFNB9s22fkDYZE=",
20
         "endDate": "2019-01-22T11:41:01Z",
21
         "keyId": "eb7b1833-3240-4203-98a6-c3ccc6790d9d",
22
         "startDate": "2018-01-22T11:41:01Z",
23
         "type": "AsymmetricX509Cert",
24
         "usage": "Verify",
25
         "value": null
26
27
       },
28
       {
         "customKeyIdentifier": "B5Zz60fZKHGN6qAMvt43swIZQko=",
29
         "endDate": "2019-01-05T14:32:30Z",
30
         "keyId": "86462728-544b-423d-8e5e-22adf3521d23",
31
32
        "startDate": "2018-01-05T14:32:30Z",
         "type": "AsymmetricX509Cert",
33
         "usage": "Verify",
34
        "value": null
35
36
       },
37
       {
         "customKeyIdentifier": "GMlDp/1DYiNknFIJkgjnTbjo9nk=",
38
         "endDate": "2018-12-06T10:46:32Z",
39
         "keyId": "2ed5b262-ced6-4c1a-8a1a-c0abb82ae3c1",
40
41
         "startDate": "2017-12-06T10:46:32Z",
42
         "type": "AsymmetricX509Cert",
         "usage": "Verify",
43
        "value": null
44
45
       },
```

بناج لبق نم اذه ضرف ذنم keyCredentials null هاندأ لقحلا value رهظي ،ليمحتلا دعب هنأب ملع ىلع نك .4 ةوطخلا Microsoft بناج لبق نم اذه ضرف ذنم العام مال مالع ماندأ لقحل القرص القرح المعال.

نم ISE يف MDM مداخ ةفاضإل ةبول طملام ميقلا خسن نكمي ISE و Microsoft Azure AD Graph API Endpoint و OAUTH 2.0 Token Endpoint.

| Home > rumaiacisco (default directory) - App registrations | > Endpoints |
|------------------------------------------------------------|-------------|
| Endpoints 🗖 🗙                                              |             |
|                                                            |             |
| FEDERATION METADATA DOCUMENT                               |             |
| https://login.microsoftonline.com/82fbd1                   |             |
| WS-FEDERATION SIGN-ON ENDPOINT                             |             |
| https://login.microsoftonline.com/82fb                     |             |
| SAML-P SIGN-ON ENDPOINT                                    |             |
| https://login.microsoftonline.com/82fb                     |             |
| SAML-P SIGN-OUT ENDPOINT                                   |             |
| https://login.microsoftonline.com/82fb                     |             |
| MICROSOFT AZURE AD GRAPH API ENDPOINT                      |             |
| https://graph.windows.net/82fbd165-f                       |             |
| OAUTH 2.0 TOKEN ENDPOINT                                   |             |
| https://login.microsoftonline.com/82fb                     |             |
| OAUTH 2.0 AUTHORIZATION ENDPOINT                           |             |
| https://login.microsoftonline.com/82fb                     |             |
|                                                            |             |

يل ميقل ا هذه لإخدا بجي (GUI) علي لقتنا .ISE ب قصاخل (ISE ب قصاخل مدختسمل ا موتسمل ا مرجو يف ميقل ا هذه ل External MDM علي ديدج مداخ (BUI) د**فض** 

| (ISE) ةيوەلا ڧشك تامدخ كرحم    | نوتنا                                                          |
|--------------------------------|----------------------------------------------------------------|
| فاشتكالل URL ناونع<br>يئاقلتلا | Microsoft ينايبلا مسرلل API ةياهن ةطقن < ةياهنلا طاقن<br>Azure |
| ليمعلا فرعم                    | قيبطتلا فرعم < {Registered-App-name}                           |
| زيمملا زمرلا رادصإل URL ناونع  | OAuth 2.0 زيمملا زمرلا ةياهن ةطقن < ةياهنلا طاقن               |

#### MDM Servers > Intune

| Name *              | Intune                                                                          |     |
|---------------------|---------------------------------------------------------------------------------|-----|
| Server Type         | Mobile Device Manager 🔻 🧭                                                       |     |
| Authentication Type | OAuth - Client Credentials v                                                    |     |
| Auto Discovery      | Yes v Ø                                                                         |     |
| uto Discovery URL * | https://graph.windows.net/82fbd165-f323-4a38-aeb8-734056d25101                  | Ø   |
| Client ID *         | 86397a1c-b06d-4ca9-a086-0786eeadfabc                                            |     |
| Token Issuing URL * | https://login.microsoftonline.com/82fbd165-f323-4a38-aeb8-734056d25101/oauth2/l | Ø   |
| Token Audience *    | https://api.manage.microsoft.com/                                               |     |
| Description         |                                                                                 |     |
| Polling Interval *  | 240 (minutes) @                                                                 |     |
| Status              | Enabled •                                                                       |     |
|                     | Test Connection                                                                 |     |
|                     | Cancel                                                                          | Sav |

ةنكمملا ةلاحلا رەظت ،نيوكتلا لامتكا دعب.

| MDM Servers                    |           |                  |                                 |                         |             |            |              |    |
|--------------------------------|-----------|------------------|---------------------------------|-------------------------|-------------|------------|--------------|----|
| C Refresh + Add Duplicate & Ed | t 🏦 Trash |                  |                                 |                         |             | ¥ Filter ◄ | O Download - | ۰. |
| Name                           | Status    | Service Provider | MDM Server                      | Server Type             | Description |            |              |    |
| Intune                         | Enabled   | Microsoft        | fef.msub03.manage.microsoft.com | Mobile Device Manager 💠 |             |            |              |    |

#### اهحالصإو ءاطخألا فاشكتساو ةحصلا نم ققحتلا

SUN.security.validator.ValidatorException ىلإ ادانتسا "مداخلاب لاصتال لشف"

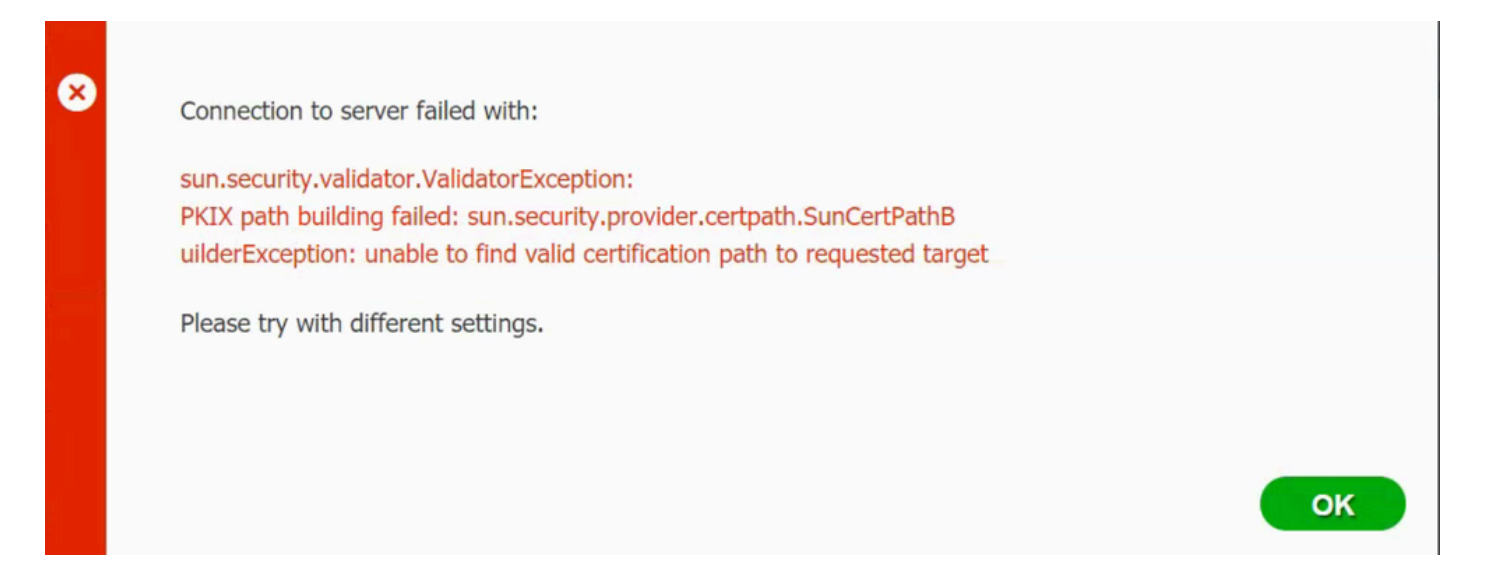

TRACE: يوتسم يلع تالجسلا هذه مادختساب معدلا قعومجم عيمجت .1 قوطخلا

- portal (guest.log)
- mdmportal (ise-psc.log)
- external-mdm (ise-psc.log)

:تالجسلا هذه نم ise-psc.log ققحت .2 ةوطخلا

- 2016-10-17 12:45:52,158 DEBUG [admin-http-pool9300][] cisco.cpm.mdm.authtoken.MdmAzureActiveDirectoryClient -::::-ClientId - a46a6fd7-4a31-4471-9078-59cb2bb6a5ab, Token issuance endpoint - <u>https://login</u>
- microsoftonline.com/273106dc-2878-42eb-b7c8-069dcf334687/oauth2/token, ResourceId/App Id uri https://graph.windows.net
- 2016-10-17 12:45:52,329 DEBUG [admin-http-pool9300][] cisco.cpm.mdm.authtoken.MdmCertAndKeyUtil -::::- Certificate Friendly Name -USMEM-AM01-ISE.Sncorp.smith-nephew.com#USMEM-AM01-ISE.Sncorp.smith-nephew.c
- om#00003
- 2016-10-17 12:45:52,354 DEBUG [admin-http-pool9300][] cisco.cpm.mdm.authtoken.MdmCertAndKeyUtil -::::- Result of command invocation
- 2016-10-17 12:45:52,363 DEBUG [admin-http-pool9300][] cisco.cpm.mdm.authtoken.MdmCertAndKeyUtil -::::- Result of command invocation
- 2016-10-17 12:45:52,364 DEBUG [admin-http-pool9300][] cisco.cpm.mdm.authtoken.MdmCertAndKeyUtil -::::- Successfuly decrypted private key
- 2016-10-17 12:45:52,794 ERROR [admin-http-pool9300][] cisco.cpm.mdm.authtoken.MdmAzureActiveDirectoryClient -::::-There is a problem with the Azure certificates or ISE trust store. sun.security.validator
- .ValidatorException: PKIX path building failed: sun.security.provider.certpath.SunCertPathBuilderException: unable to find valid certification path to requested target

• 2016-10-17 12:45:52,794 ERROR [admin-http-pool9300][] cisco.cpm.mdm.authtoken.MdmAzureActiveDirectoryClient -::::- Unable to acquire access token from Azure

• java.util.concurrent.ExecutionException: javax.net.ssl.SSLHandshakeException: sun.security.validatorException: PKIX path building failed: sun.security.provider.certpath.SunCertPathBuilderException

• : unable to find valid certification path to requested target

.ةحفصلا هذه يف ةدوجوملا ،ةداهشلا graph.microsoft.com داريتسال ةجاح كانه نأ ىلإ كلذ ريشي

| $\leftrightarrow \Rightarrow c$                                                                                                    | Secure   https://graph.windows.net                                                                                                    |
|----------------------------------------------------------------------------------------------------|----------------------------------------------------------------------------------------------------|
| This XML f                                                                                                    | ile does not appear to have any style information associated with it. The document tree is shown below.                                                                  |
| ∀ <error th="" xm<=""><th>lns="http://schemas.microsoft.com/ado/2007/08/dataservices/metadata" xmlns:xsd="http://www.w3.org/2001/XMLSchema" xmlns:xsi="http://www.w3.org/2001/XMLSchema-instance"&gt;</th></error> | lns="http://schemas.microsoft.com/ado/2007/08/dataservices/metadata" xmlns:xsd="http://www.w3.org/2001/XMLSchema" xmlns:xsi="http://www.w3.org/2001/XMLSchema-instance"> |

v<cood>Request\_DataContractVersionMissing</code>
v<cod>Request\_DataContractVersionMissing</code>
v<cod>Request\_DataContractVersionMissing</code>
v<cod>Request\_DataContractVersionMissing</code>
v<cod>Request\_DataContractVersionMissing</code>
v<cod>Request\_DataContractVersionMissing</code>
v<cod>Request\_DataContractVersionMissing</code>
v<cod>Request\_DataContractVersionMissing</code>
v<cod>Request\_DataContractVersionMissing</code>
v<cod>Request\_DataContractVersionMissing</code>
v<cod>Request\_DataContractVersionMissing</code>
v<cod>Request\_DataContractVersionMissing</code>
v<cod>Request\_DataContractVersionMissing</code>
v<cod>Request\_DataContractVersionMissing</code>
v<cod>Request\_DataContractVersionMissing</code>
v<cod>Request\_DataContractVersionMissing</code>
v<cod>Request\_DataContractVersionMissing</code>
v<cod>Request\_DataContractVersionMissing</code>
v<cod>Request\_DataContractVersionMissing</code>
v<cod>Request\_DataContractVersionMissing</code>
v<cod>Request\_DataContractVersionMissing</code>
v<cod>Request\_DataContractVersionMissing</code>
v<cod>Request\_DataContractVersionMissing</code>
v<cod>Request\_DataContractVersionMissing</code>
v<cod>Request\_DataContractVersionMissing</code>
v<cod>Request\_DataContractVersionMissing</code>
v<cod>Request\_DataContractVersionMissing</code>
v<cod>Request\_DataContractVersionMissing</code>
v<cod>Request\_DataContractVersionMissing</code>
v<cod>Request\_DataContractVersionMissing</code>
v<cod>Request\_DataContractVersionMissing</code>
v<cod>Request\_DataContractVersionMissing</code>
v<cod>Request\_DataContractVersionMissing</code>
v<cod>Request\_DataContractVersionMissing</code>
v<cod>Request\_DataContractVersionMissing</code>
v<cod>Request\_DataContractVersionMissing</code>
v<cod>Request\_DataContractVersionMissing</code>
v<cod>Request\_DataContractVersionMissing</code>
v<cod>Request\_DataContractVersionMissing</code>
v<cod>Request\_DataContractVersionMissing</code>
v<cod>Request\_DataContractVersionMissing</code>
v<cod>Request\_DataContractVersionMissing</code>
v<cod>Request\_DataContra

%(error xmlns="http://schemas.macrosoft.com/ado/2007/08/dataservices/metadata" xmlns:xsd="ht code>Request\_DataContractVersionMissing</code> %(message xml:lang="en"> The specified api-version is invalid. The value must exactly match a supported version. </message> </error>

.صيخرتاا ليصافت صحفو ةنوقيألlockerl ىلع رقنا .3 ةوطخاا

| This | certificate is intended for the following purpose(s):                                                            |
|------|----------------------------------------------------------------------------------------------------|
|      | <ul> <li>Ensures the identity of a remote computer</li> <li>Proves your identity to a remote computer</li> </ul> |
|      | • 1.3.6.1.4.1.311.42.1                                                                                           |
|      | Issued by: Microsoft IT TLS CA 2                                                                                 |
|      |                                                                                                    |
|      | Valid from 9/26/2017 to 9/26/2019                                                                                |

دعب .ةلماكلا تاداەشلا ةلسلس داريتسإ نم دكأت .ISE Trusted Store ىلإ <del>«روتساو B</del>ASE64 قيسنتب فلم يف <del>ظفح</del>ا .4 ةوطخلا .ىرخأ ةرم MDM مداخب *لاصت*الا ر**بتخ**ا ،كلد

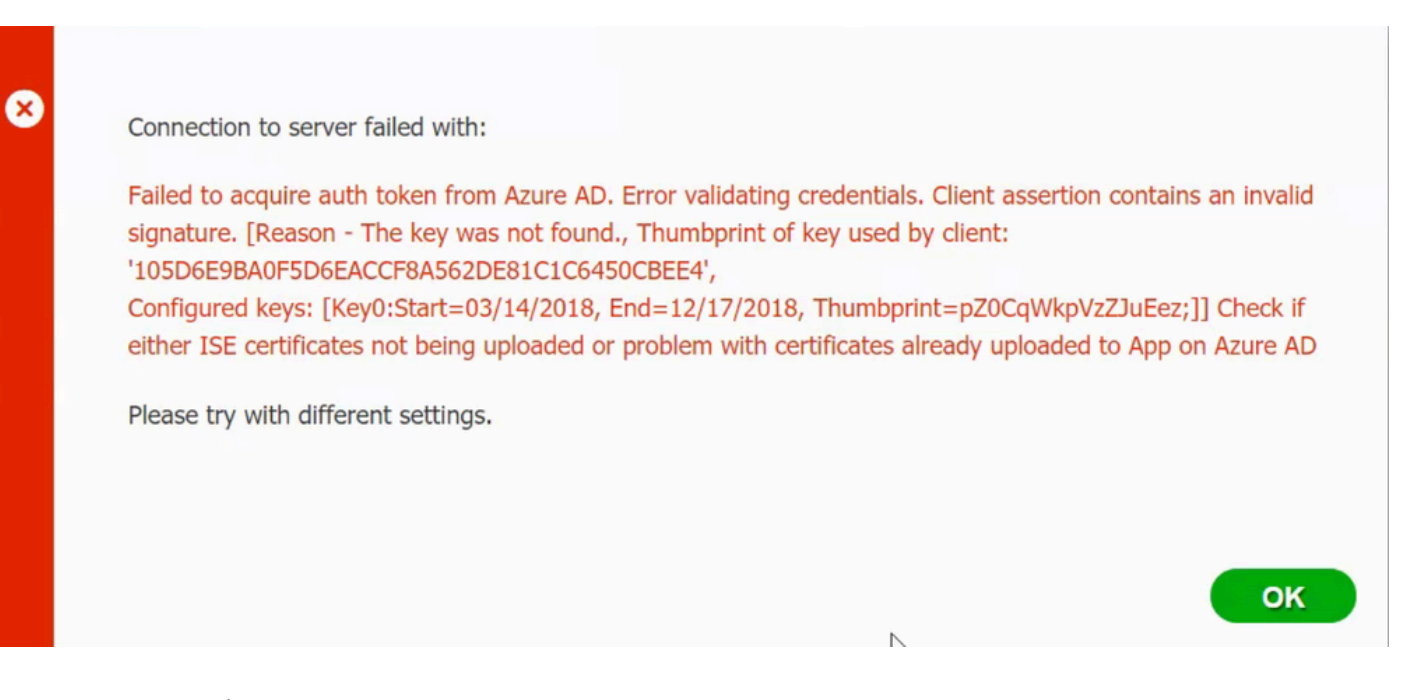

ى العام ليمحت لبق .قحيحص ريغ ISE ةداەش ةلسلس ىلع نايبلا فلم ISON يوتحي امدنع أطخلا اذه ثدحي ام ةداع Azure، لي فلم ليمحت لبق اذه دوجو نم قوّحت:

"keyCredentials": [ { "customKeyIdentifier": "\$base64Thumbprint\_from\_powerShell\_for\_PPAN", "keyId": "\$keyid\_from\_above\_PPAN", "type": "Asym

مِهو ىرخأ ةرم PowerShell نم ةيصنلاا جماربلا ل*يغِثْتَب م*ق SAN و PAN دجوت ثيح ويرانيس ىلا قباسلا لاثملا دنتسي ءاطخأ يأ مجاوت الأ بجيو نايبلا فلم ليمحت لواح .ةبسانملا BASE64 ميق د*اريتس*اب.

.نيوكتلا مسق يف تاوطخلا يف روكذم وه امك keyid\$ و base64Thumbprint, \$base64Value\$ ميقلا قيبطتب موقت نأ ركذت

Azure AD نم زيمم ةقداصم زمر ىلع لوصحلا لشف

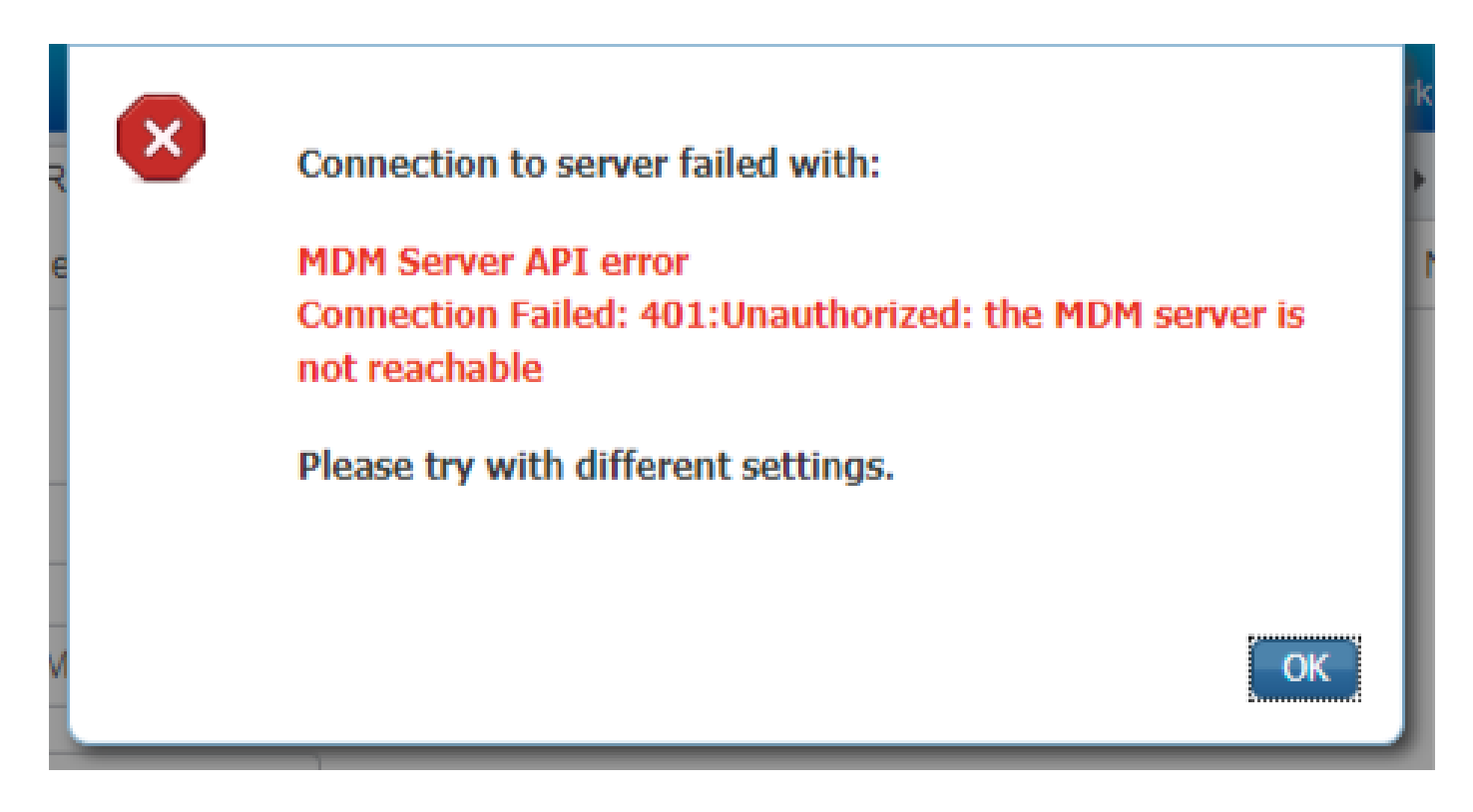

صاخلا قيبطتلا نأ نم قوّحت .portal.azure.com يف Azure قيبطتل ةحيحصلا تانوذألا حنم مدع دنع أطخلا اذه ثدحي ام ابلاغ رقنلا نم دكأتو ةحيحصلا تامسلا ىلع يوتحي كب.

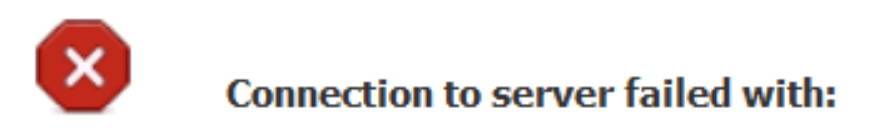

Failed to acquire auth token from Azure AD. There is a problem with the Azure certificates or ISE trust store.

Please try with different settings.

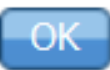

اهعاجراب ISE موقي ال قدامش ديعيو زيمملا زمرلا رادصإب صاخلاا URL ناونع ىلإ لوصولاا ISE لواحي امدنع قلاسرلا مذه ثدحت. قدامشلا تيبثت دعب قلكشملا ترمتسإ اذا ISE ققث نزخم يف قدوجوم قلماكلا قدصملا عجرملا قلسلس نأ نم دكأت ملاسرا متي ام قفرعمل لاصتالا رابتخاو مزحلا طاقتلا تايلمع ذيفنتب مقف ،هب قوثوملا ISE نزخم يف قحيحصلا.

ةلص تاذ تامولعم

<u>ليمعلا دامتعا تانايب مادختساب تاملاكملا مدخ ىلا مدخ</u>

- <u>Azure ليوختابا لباقم ةقداصمايا Azure</u>
- <u>Azure QuickStart: قېوەل يساسأل اماظنل امادختساب قېيبطت لېيجست Microsoft</u>
- <u>ميبطت نايب</u> Azure Active Directory
- <u>Cisco Systems تادنټسملاو ينقټلا معدلا</u>

ةمجرتاا مذه لوح

تمجرت Cisco تايان تايانق تال نم قعومجم مادختساب دنتسمل اذه Cisco تمجرت ملاعل العامي عيمج يف نيم دختسمل لمعد يوتحم ميدقت لقيرشبل و امك ققيقد نوكت نل قيل قمجرت لضفاً نأ قظعالم يجرُي .قصاخل امهتغلب Cisco ياخت .فرتحم مجرتم اممدقي يتل القيفارت عال قمجرت اعم ل احل اوه يل إ أم اد عوجرل اب يصوُتو تامجرت الاذة ققد نع اهتي لوئسم Systems الما يا إ أم الا عنه يل الان الانتيام الال الانتيال الانت الما